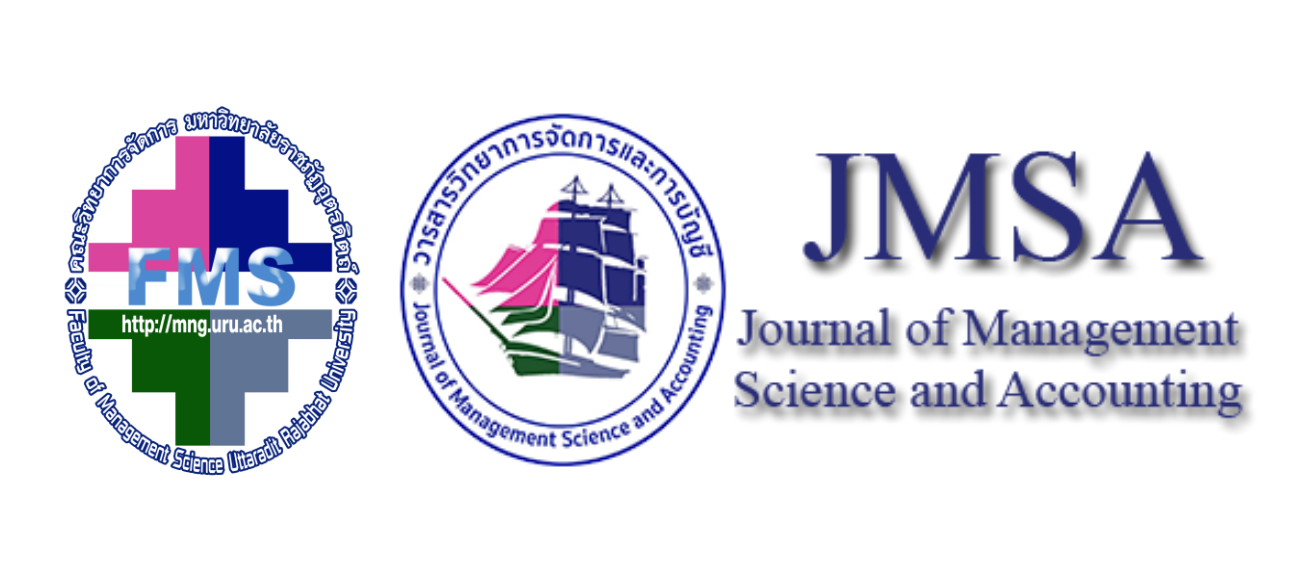

# คู่มือขั้นตอนการสมัคร สมาชิก ไทยโจ

# วารสารวิทยาการจัดการและการบัญชี

คณะวิทยาการจัดการ มหาวิทยาลัยราชภัฏอุตรดิตถ์

#### คู่มือขั้นตอนการสมัคร สมาชิก ไทยโจ

#### วารสารวิทยาการจัดการและการบัญชี

#### คณะวิทยาการจัดการ มหาวิทยาลัยราชภัฏอุตรดิตถ์

เข้าหน้าเวปวารสารวิทยาการจัดการและการบัญชี คณะวิทยาการจัดการ มหาวิทยาลัยราชภัฏอุตรดิตถ์
 เพื่อส่งบทความเข้าสู่ระบบของวารสาร

 ในการส่งบทความหากผู้ส่งบทความเป็นผู้สมัครใหม่ให้ลงทะเบียนการใช้ระบบ Thaijo ก่อน แต่หากเคย สมัครใช้ระบบ Thaijo มาแล้ว ท่านสามารถทำการ login ได้ทันที

 พิมพ์เมล์ของผู้สมัครลงไปในช่อง e- mail และใส่ password เพื่อเข้าสู่ระบบ กรณีจำ password เข้าสู่ ระบบ Thaijo ไม่ได้ ให้กด forgot password

| THAIJO                                                                                                    |          |   |
|----------------------------------------------------------------------------------------------------|----------|---|
| Sign in to your account                                                                                                    |          |   |
| You should receive an email shortly with further instructions.                                                                                                    |          |   |
| *** เนื้องจาก ThaiJO ปรับปรุงระบบ login แบบใหม่ ดังนั้นในการ login ใบ้กามสรั้งแรก<br>กรุณากล Forgot Password เพื่อ reset password<br>*** ThaiJO has improved the new login system, so when logging in for the<br>first time, please click "Forgot Password" to reset password.                                                                                                    |          |   |
| Email<br>pust42@gmail.com<br>Password                                                                                                    |          |   |
| Remember me Forgot Password? Sin In                                                                                                    |          |   |
| الدي: الدين الدين الدي | Show all | X |

เมื่อทำการกด forgot password แล้ว จะได้รับเมล์จาก Thaijo ให้ทำการกด link เข้าไปแก้ไข password เพื่อตั้งใหม่ ดังรูปด้านล่าง

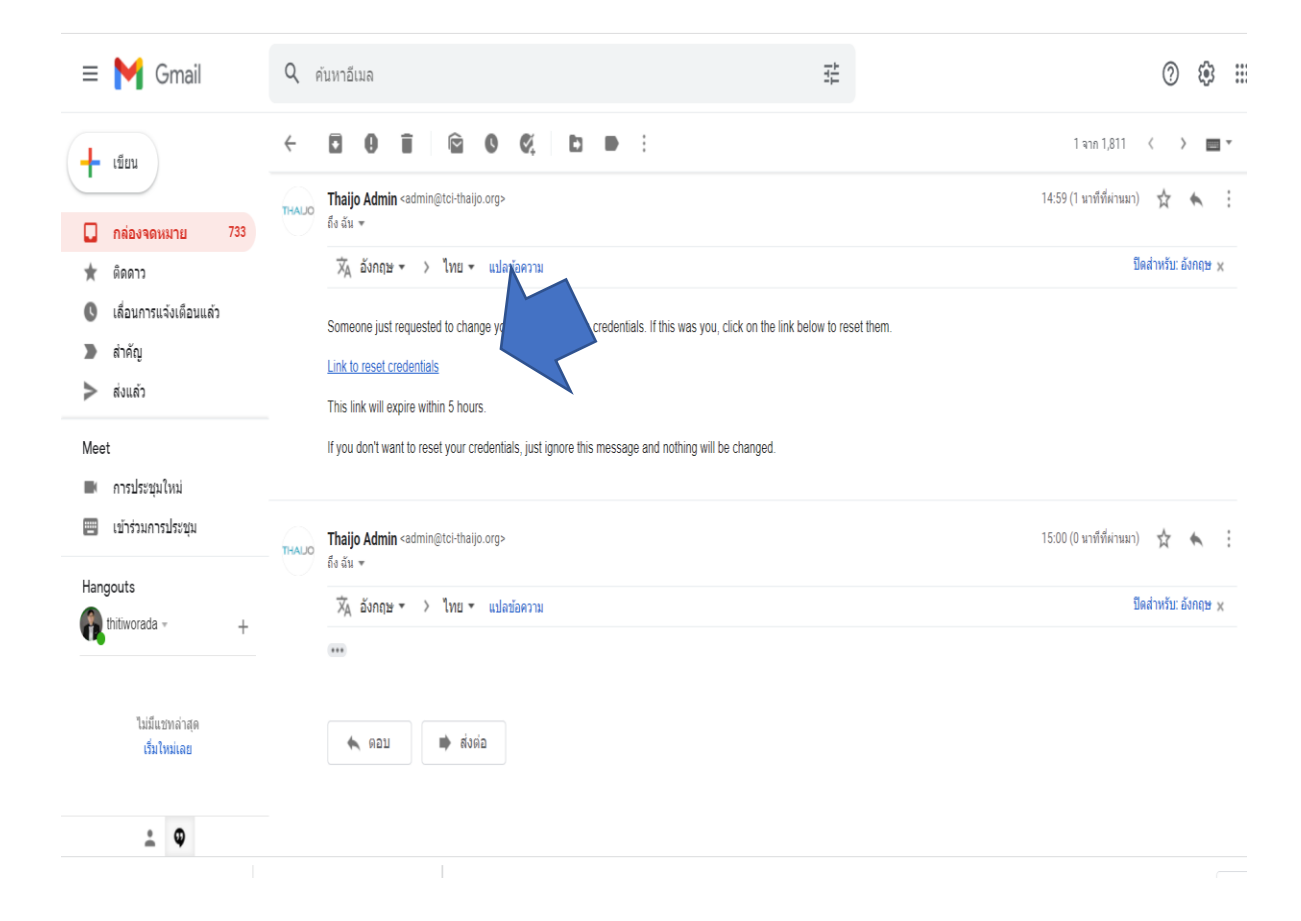

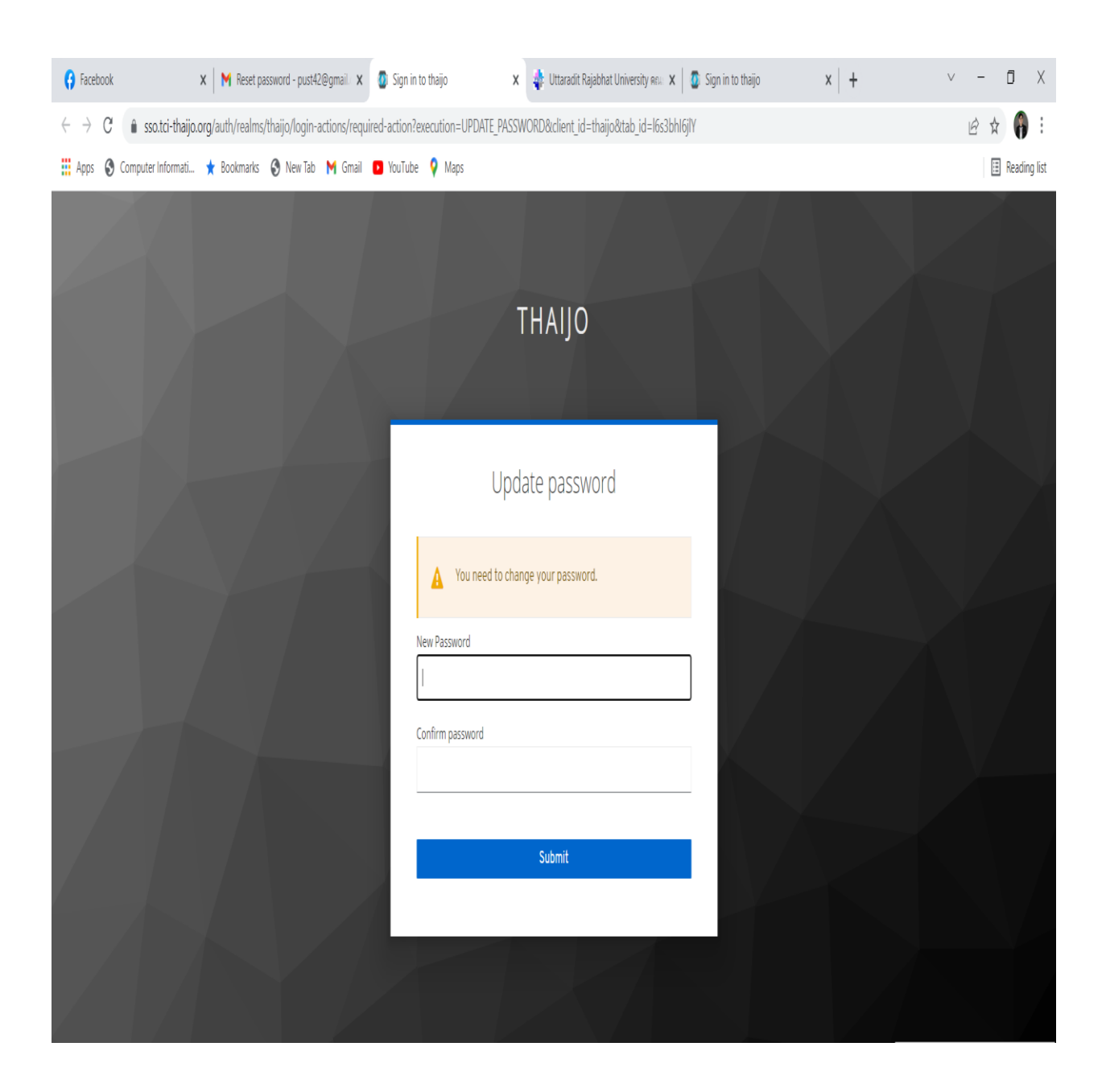

### 5. ระบบ Thaijo จะให้ผู้สมัคร update password ใหม่ ดังรูปภาพด้านล่างนี้

## 6. ผู้สมัครตั้ง password ใหม่ และกด Submit ดังรูปภาพด้านล่างนี้

| THAIJO                            |  |
|-----------------------------------|--|
| Update password                   |  |
| You need to change your password. |  |
| New Password                      |  |
| Confirm password                  |  |
| Submit                            |  |
|                                   |  |

7. กรอกข้อมูล ชื่อ นามสกุล อีเมล์ สถานที่ทำงาน และประเทศไทย ตามลำดับ ในช่อง ที่มีเครื่องหมาย \*
 และแสดงเครื่องหมาย ✓ หน้าคำว่า Yes ทั้ง 2 รายการ ดังรูปภาพด้านล่างนี้

|                                                                                                    | or Librarians                                                                                        |
|----------------------------------------------------------------------------------------------------|----------------------------------------------------------------------------------------------------|
| Given Name *                                                                                                    |                                                                                                    |
| Family Name *                                                                                                    |                                                                                                    |
| Email *                                                                                                    |                                                                                                    |
| pust42@gmail.com                                                                                                    |                                                                                                    |
| Username *<br>pust42@gmail.com                                                                                                    |                                                                                                    |
| Affiliation *                                                                                                    |                                                                                                    |
| Country *                                                                                                    |                                                                                                    |
|                                                                                                    |                                                                                                    |
| □ Yes, I agree to have my data collected and stored according to the <u>privacy statement</u> . *                                                                                                    | This website uses cookies to ensure you get the<br>best experience on our website. <u>Learn more</u> |
| Yes, I would like to be notified of new publications and announcements. Complete registration                                                                                                    | Got it!                                                                                              |
| A ALIBICIA CARACITATION CONTRACTOR CONTRACTOR CONTRACT | ,                                                                                                    |

8. หลังจากกรอกข้อมูลเรียบร้อยแล้ว ให้ใส่เครื่องหมาย ✓ ตรงคำว่า Yes ทั้ง 2 รายการ แล้วกด
 Complete Registration ดังรูปภาพด้านล่างนี้

|                                                            | ก เวลอกอนจ พระบลม เวกมาก รถาดอนการการการการการการการการการการการการการก |  |
|------------------------------------------------------------|-------------------------------------------------------------------------|--|
| Thitworada                                                 |                                                                         |  |
|                                                            |                                                                         |  |
| Family Name *                                              |                                                                         |  |
| sangsawang                                                 |                                                                         |  |
|                                                            |                                                                         |  |
| Emoil *                                                    |                                                                         |  |
| pust42@gmail.com                                           |                                                                         |  |
|                                                            |                                                                         |  |
| Username ★                                                 |                                                                         |  |
| pust42@gmail.com                                           |                                                                         |  |
|                                                            |                                                                         |  |
| Affiliation *                                              |                                                                         |  |
| Rajabhat Uttaradit University                              |                                                                         |  |
|                                                            |                                                                         |  |
| Country *                                                  |                                                                         |  |
| ไทย 🗸                                                      |                                                                         |  |
|                                                            |                                                                         |  |
| Ves I arree to have my data collecter                      | d and stored according to the privacy statement *                       |  |
| <ul> <li>Fes, 1 agree to have my data concerent</li> </ul> | a and stored according to the <u>privacy statement</u> .                |  |
| Yes, I would like to be notified of new                    | v publications and announcements.                                       |  |
|                                                            |                                                                         |  |
| Complete registration                                      |                                                                         |  |
|                                                            |                                                                         |  |
|                                                            |                                                                         |  |

### จากนั้นหน้าจอภาพจะแสดงผลว่า ท่านลงทะเบียนสมัครสมาชิกเรียบร้อย สามารถใช้งานและส่งบทความ ได้ ดังรูปภาพด้านล่างนี้

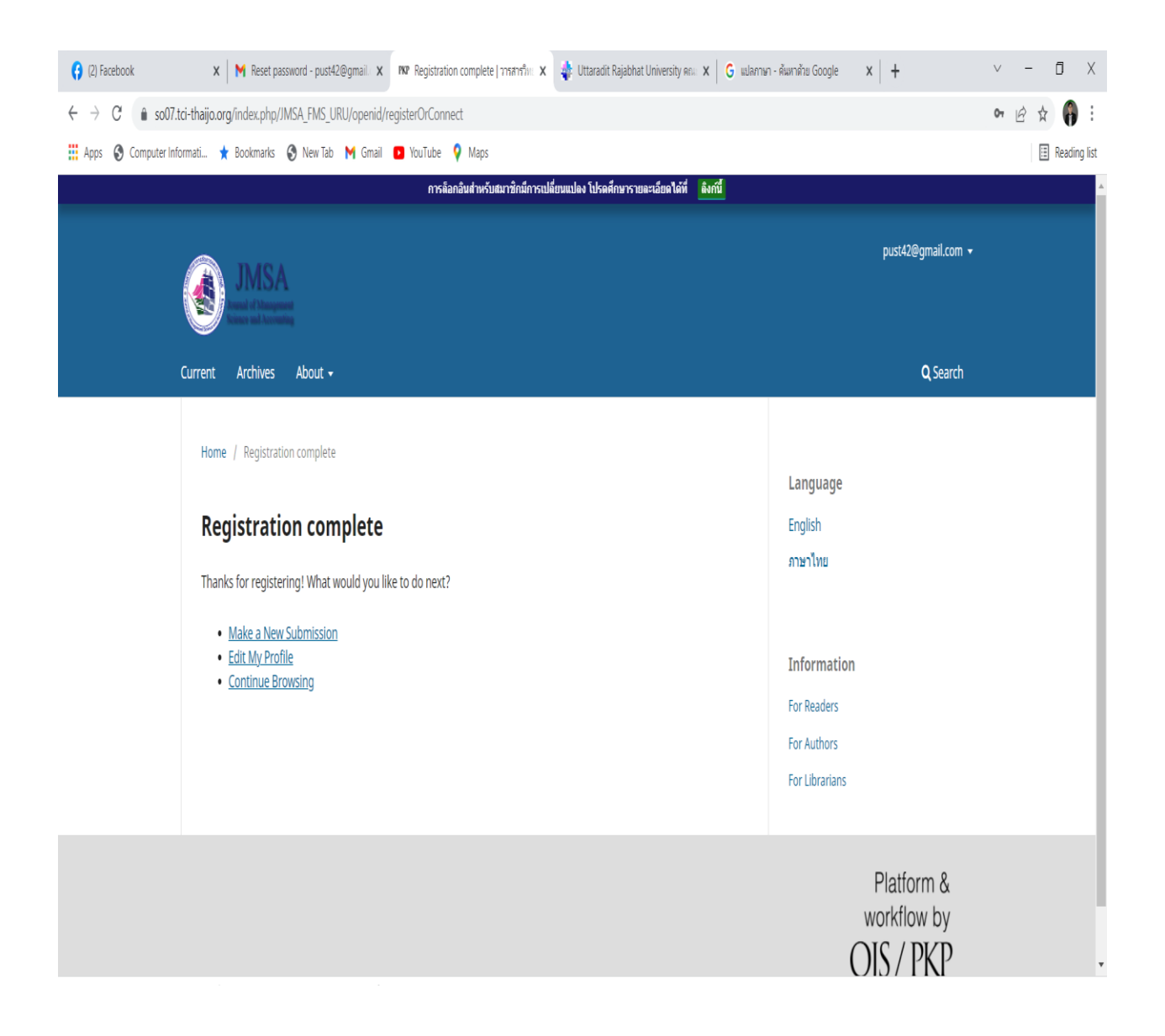